# DIGITALMaster Tournament Roster Edit ToolETEELINSTRUCTIONS

- This player list will sync with the Digital Steel Bracket Program
- Players must use Public Check In or be added with this tool in order to appear in the Scoring App, Onsite Registration Kiosk and Bracket Program
- Use this tool to add a player without an email address

| DART                 | Tourna<br>Syraci                                   | ment Roster E<br>use Open 2018                                                                        | dit Tool                                                                                                    | Potential Dupes | Missing Ema                              | ails Logou                  |
|----------------------|----------------------------------------------------|----------------------------------------------------------------------------------------------------|----------------------------------------------------------------------------------------------------|-----------------|------------------------------------------|-----------------------------|
| Email First/Last Nam |                                                    | First/Last Name                                                                                       | Add                                                                                                    |                 | Clear                                    |                             |
| Ente                 | er Player I                                        | Email Address O                                                                                       | R First Initial, SPACE, Last Na                                                                                                    | me              |                                          | 228 Players                 |
|                      | ID                                                 | Name                                                                                                  |                                                                                                    | Email           | Member                                   | Matches                     |
|                      |                                                    |                                                                                                    |                                                                                                    |                 |                                          |                             |
| 8                    | 41147                                              | Arkadiusz, Adar                                                                                       | nczyk                                                                                                    | 1               |                                          | -                           |
| 8                    | 41147<br>41173                                     | Arkadiusz, Adar<br>Barber, Jim                                                                        | nczyk                                                                                                    | √<br>√          | l8p9qz                                   | -                           |
| 8<br>8<br>8          | 41147<br>41173<br>41163                            | Arkadiusz, Adar<br>Barber, Jim<br>Barlow, Jayson                                                      | nczyk                                                                                                    | √<br>√<br>√     | l8p9qz<br>zyk2ol                         | 4                           |
| 8<br>8<br>8<br>8     | 41147<br>41173<br>41163<br>41568                   | Arkadiusz, Adar<br>Barber, Jim<br>Barlow, Jayson<br>Barry, Avery                                      | nczyk                                                                                                    |                 | I8p9qz<br>zyk2ol<br>jmve1j (P)           | -<br>-<br>4<br>12           |
| 8                    | 41147<br>41173<br>41163<br>41568<br>41574          | Arkadiusz, Adar<br>Barber, Jim<br>Barlow, Jayson<br>Barry, Avery<br>Bouchie, Paul                     | nczyk                                                                                                    |                 | I8p9qz<br>zyk2ol<br>jmve1j (P)           | -<br>-<br>4<br>12<br>-      |
|                      | 41147<br>41173<br>41163<br>41568<br>41574<br>41378 | Arkadiusz, Adar<br>Barber, Jim<br>Barlow, Jayson<br>Barry, Avery<br>Bouchie, Paul<br>Bradley, Stacy ( | The second second secon |                 | I8p9qz<br>zyk2ol<br>jmve1j (P)<br>zy98mj | -<br>-<br>4<br>12<br>-<br>1 |

- 1. Search for players by email or name in DartConnect Database
- 2. Filter Sort List by Potential Duplicates
- 3. Filter Sort list by missing emails
- 4. Add Manually enter new player information
- 5. Click "X" to suppress player from Master Roster & Bracket Program
- 6. Total Player Count
- 7. Click any player's name to edit their information (e.g. correct spelling or add email)

#### See reverse side for additional instructions

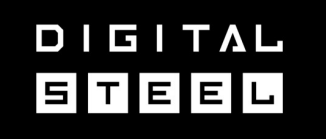

# Master Tournament Roster Edit Tool HOW TO ADD PLAYERS

## Player Search by Email

| gregg.t |      | First/Last Name         | Add    | Clear              |
|---------|------|-------------------------|--------|--------------------|
| Gregg   | Tong | gregg.t@dartconnect.com | TONG80 | ) <mark>Ø</mark> 5 |
| George  | Tony | gregg.t.ong@gmail.com   | GREGG  | TEST               |
| George  | Tony | gregg.to.ng@gmail.com   |        |                    |

- Enter a **player's email** to see if they are already in the database
- Matching name results will appear as you fill in the address
- Click on the correct match to add them to the Master Roster
- If multiple records appear, have player identify correct name to select

## **Player Search by Name**

| Email |      | g tong                  | Add  | Clear             |
|-------|------|-------------------------|------|-------------------|
| Gregg | Tong | gregg.t@dartconnect.com | TONG | 30 🔕 <sup>S</sup> |
| Gregg | Tong | gregg@roundtable.com    |      |                   |
| Gregg | Tong | greggt@doublecork.com   | TONG | STEN              |

- Enter a player's first initial space last name
- Matching name results will appear as you fill in the last name
- Click on the correct match to add them to the Master Roster
- If multiple records appear, have player identify correct name to select

#### Manually Add Player to the List

|        | Playe                                 | r Info                                         |
|--------|---------------------------------------|------------------------------------------------|
| Gregg  |                                       |                                                |
| Tong   |                                       |                                                |
| gregg. | t@dartcon                             | nect.com                                       |
|        | 2gmail @ho<br>@aol @n<br>comcast @sbc | tmail @yahoo<br>nsn @icloud<br>global @verizon |
| Displa | y Name                                |                                                |
| A      | dd Player                             | Cancel                                         |

- If player does not appear in the lookup, click "Add"
- Enter name and email address or name without email address
- **Note** this tool is the **ONLY** way to add a player without an email address